## ハイパーサーバサービス Let's Encrypt(無料 SSL)の設定

・Let's Encrypt(無料 SSL 証明書)を利用してホームページやウェブメール、メールの通信を暗号化し、保護する方法についてご案内します。

・お手元に「FITWeb ハイパーサーバご利用開始のお知らせ」(以下「通知書」)をご用意ください。

|     | Let's Encrypt を                          | 設定します                           |                     |           |            |                |              |     |
|-----|------------------------------------------|---------------------------------|---------------------|-----------|------------|----------------|--------------|-----|
| 1   | ブラウザ(Microsoft<br>通知書の「コントロ-<br>欄に入力します。 | t Edge など)をi<br>ールパネル情報         | 起動します。<br>」項目に記載されて | 「いる「コントロー | ルパネル URL   | 」をブラウ          | ナザのア         | ドレス |
|     | 新しいタブ                                    | × +                             |                     |           |            | -              |              | ×   |
|     | $\leftarrow \rightarrow$ C @             | Q. 検索または                        | はWeb アドレスを入力        |           | ್ ರ        | `⊨ (⊕          |              |     |
|     |                                          |                                 | 14 M 2              | -         |            | and the second | THE N        | A   |
|     |                                          |                                 |                     |           |            |                |              |     |
|     |                                          |                                 |                     |           |            |                |              |     |
| (2) | ログイン画面が表示                                | Fされます。<br>ール パネル 桂報             | いてロに記載されて           | いて「っ ― ゼタ | ႱႱ๛๛๛      |                | ±+           |     |
|     | 通知書の「コノトロー<br>「ログイン」ボタンを                 | ールハネル <sub>旧和</sub><br>クリックします。 | 」項日に記載されて           | いる エーリ石.  | ]21772.)—6 | 15人71          | <b>ン</b> まり。 |     |
|     |                                          |                                 | FITWeb              |           |            |                |              |     |
|     |                                          |                                 | ハイパーサーバ             |           |            |                |              |     |
|     |                                          |                                 | ユーザ名                |           |            |                |              |     |
|     |                                          |                                 | パスワード               |           |            |                |              |     |
|     |                                          |                                 |                     | Ø         |            |                |              |     |
|     |                                          |                                 | インターフェース言語<br>デフォルト | ~         |            |                |              |     |
|     |                                          |                                 | パスワードを忘れた場合         |           |            |                |              |     |
|     |                                          |                                 | ログイン                |           |            |                |              |     |
|     |                                          |                                 |                     |           |            |                |              |     |
|     |                                          |                                 |                     |           |            |                |              |     |
|     |                                          |                                 |                     |           |            |                |              |     |
|     |                                          |                                 |                     |           |            |                |              |     |
|     |                                          |                                 |                     |           |            |                |              |     |

# ③ ハイパーサーバサービスの諸設定を行う為の、「コントロールパネル」のメイン画面が表示されます。 「ウェブサイトとドメイン」タブの「SSL/TLS 証明書」をクリックします。

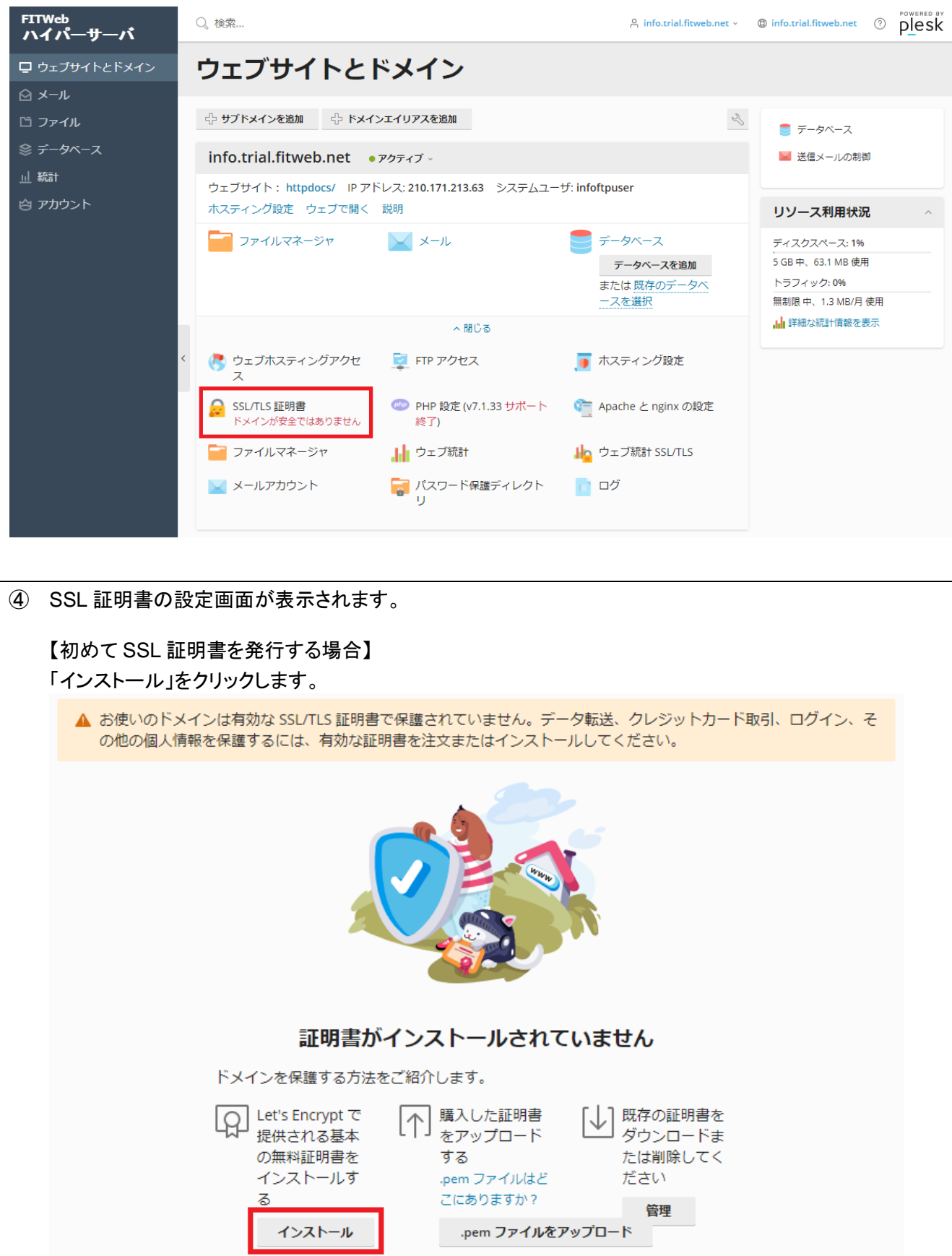

| 【すでに SSL 証明書をお打<br>「証明書の再発行」をクリッ       | 寺ちで、追加で保護したい通<br>ックします。 | 信がある場合】                                                       |
|----------------------------------------|-------------------------|---------------------------------------------------------------|
| ○ 証明書を再発行                              | × 証明書を割り当て解除            | ◎ 高度な設定                                                       |
| <b>     É Let's Encrypt</b> エントリレベルの保護 |                         | 証明書名<br>Lets Encrypt<br>詳細を表示                                 |
| オプション                                  | 安全でないコンボ                | パーネント                                                         |
| インストール」をクリックし<br>証明書を発行する              | <sub>ます。</sub><br>製品を選択 |                                                               |
| どのような証明書をお                             | う探しですか?                 |                                                               |
| 1 以下のそれぞれの証明書                          | で、ブラウザのセキュリティ警告を        | と回避できます。有効期限は 12 ヶ月で、保証付きです。                                  |
| 推奨                                     | ワイルドカード                 | 組織での使用向け       ⑦   ⑦                                          |
| ▲ フィルター条件を満たす                          | 製品はありません。               |                                                               |
|                                        | に<br>た<br>明<br>す        | t's Encrypt で提供<br>れる基本の無料証<br>書をインストール<br>る<br><b>インストール</b> |
|                                        |                         |                                                               |
|                                        |                         |                                                               |
|                                        |                         |                                                               |
|                                        |                         |                                                               |
|                                        |                         |                                                               |
|                                        |                         |                                                               |

⑤ Let's Encrypt SSL 証明書の設定画面が表示されます。 メールアドレスを入力し、SSL 証明書で保護したいサービスにチェックを入れて「無料で取得」をクリックします。

| ワイルドカードドメインを保護(www とウェブメールを含む)      | チェックしない |
|-------------------------------------|---------|
| ドメインにおよび選択された各エイリアスに「www」サブドメインを含める | チェックする  |
| このドメインでウェブメールを保護                    | チェックする  |
| メールドメインに証明書を割り当てる(※)                | チェックする  |

※メールの通信を SSL 証明書で保護する場合、ホームページもメールも FITWeb ハイパーサーバをご 利用のお客様は「メールドメインに証明書を割り当てる」にチェックを入れてください。

ホームページを別のサーバでご利用のお客様等で、サブドメインの無いドメイン名(例:fitweb.or.jp)の IP アドレスが別のサーバに名前解決される場合は、「メールドメインに証明書を割り当てる」と「ワイルド カードドメインを保護(wwwとウェブメール含む)」の2つにチェックを入れてください。

**立
トリレベルの保護**Let's Encrypt
[別の値を選択]

Let's Encrypt は、所有するドメイン用に無料 SSL/TLS 証明書を作成できる認証局(CA)です。 続行すると、Let's Encrypt ご利用条件を読み、同意したことになります。 注:証明書は有効期限の 30 日前に自動更新されます。

| メールアドレス*                                                           | den-taro@info.trial.fitweb.net           |  |  |
|--------------------------------------------------------------------|------------------------------------------|--|--|
|                                                                    | 重要な通知や警告を受け取るには、有効なメールアドレスを使用してくだ<br>さい。 |  |  |
| ✓ ドメイン名を保護<br>info.trial.fitweb.net                                |                                          |  |  |
| ワイルドカードドメインを係<br>*.info.trial.fitweb.net                           | R護(www とウェブメールを含む)                       |  |  |
| ✓ ドメインにおよび選択された各エイリアスに「www」サブドメインを含める<br>www.info.trial.fitweb.net |                                          |  |  |
| ✓ このドメインでウェブメール<br>webmail.info.trial.fitweb.net                   | しを保護                                     |  |  |
| ✓ メールドメインに証明書を書<br>info.trial.fitweb.netのIMAP、PC                   | 削り当てる<br>DP、SMTP                         |  |  |
|                                                                    | 無料で取得キャンセル                               |  |  |
|                                                                    |                                          |  |  |

⑥ 手順⑤で「ワイルドカードドメインを保護(www とウェブメールを含む)」にチェックを入れた場合はドメインの 認証画面が表示されます。 表示された DNS レコードを対象ドメインの DNS サーバに追加し、名前解決できるようになったことを確認し てから、「リロード」をクリックしてください。

<DNS サーバへの DNS レコード追加について> DNS サーバに DNS レコードを追加する方法は DNS サーバの管理者にお問い合わせください。(FITWeb ハイパサーバの DNS ホスティングをご利用のお客様は、DNS ホスティングのマニュアルを参照してください。)

(補足)

・ご利用の DNS サーバの設定にもよりますが、DNS レコードを追加してから名前解決ができるようになるまで、数分から数時間程度の時間がかかります。

・一度ドメインの認証画面を閉じた場合、「ウェブサイトとドメイン」タブの「SSL/TLS 証明書」のクリックにて再度表示されます。

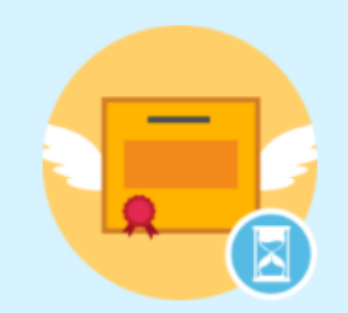

### ドメイン info.trial.fitweb.net に対して Let's Encrypt からワイルドカード SSL/TLS 証明書の発行手続きが開始されました。

Plesk が以下のパラメータで DNS レコードを追加しています。 終了するまでお待ちください: レコードタイプ:TXT ドメイン名:\_acme-challenge.info.trial.fitweb.net レコード:aiaEcyCmBhvGl8asc8-LsinW4bXIR24npMEXXaONU\_U

既存の証明書リクエストを中止して削除するには、[キャンセル]をクリックしてください。

[リロード]をクリックする前に、DNS レコードが追加されており、外部で解決できることを確認してください。

ひ リロード × キャンセル

#### ■ ホームページが SSL 証明書で保護されていることを確認します

手順⑤でホームページを保護するよう設定した場合に確認を行ってください。

⑦ ブラウザをもう1画面起動し、アドレス欄にお客様のホームページのURL(https://www.~)を入力し、ホームページが表示されることを確認してください。
 SSL証明書が正しく設定できていない場合は、セキュリティ警告画面が表示されます。
 ◎ Top Page × +
 ← → ○ 命 ● https://www.info.trial.fitweb.net ☆

This is a Top Page.
これはトップページです。
Web Server at info.trial.fitweb.net

#### ■ ウェブメールが SSL 証明書で保護されていることを確認します

手順⑤でウェブメールを保護するよう設定した場合に確認を行ってください。

| 8 | ブラ  | ウザを          | もう 1<br>(画画)  | 画面              | 起動し<br>さわ z | 、アド    | レス欄に       | ウェブ<br>ノギンキ | シールの         | OURL(ht     | tp <mark>s</mark> ://w | /ebmail.~) | )を入力し | 、ウェ | ブメール |
|---|-----|--------------|---------------|-----------------|-------------|--------|------------|-------------|--------------|-------------|------------------------|------------|-------|-----|------|
|   | SSL | ッ<br>- 証明    | 書が正           | い<br>表示<br>ELく設 | 定でき         | きてい    | ない場合に      | くたさ<br>ま、セ  | い。<br>キュリテ   | ィ警告画        | 面が表                    | 示されます      | •     |     |      |
|   |     |              | ) <b></b>     |                 | :I D        |        | U L        |             |              |             |                        |            |       |     |      |
|   |     | 🗸 '          | ounacut       | be webn         | Iali :: No  | unacue | * [ +      |             |              |             | -                      |            |       | _   |      |
|   |     | $\leftarrow$ | $\rightarrow$ | Ö               | ណ៍          | Α      | https://we | ebma        | il.info.tria | al.fitweb.n | et                     |            |       | 74  |      |
|   |     |              |               |                 |             |        |            |             |              |             |                        |            |       |     |      |
|   |     |              |               |                 |             |        |            |             |              |             |                        |            |       |     |      |
|   |     |              |               |                 |             |        |            |             |              |             |                        |            |       |     |      |
|   |     |              |               |                 |             |        |            |             |              |             |                        |            |       |     |      |
|   |     |              |               |                 |             |        |            |             |              |             |                        |            |       |     |      |
|   |     |              |               |                 |             |        |            |             | 1            |             |                        |            |       |     |      |
|   |     |              |               |                 |             |        |            |             |              |             |                        |            |       |     |      |
|   |     |              |               |                 |             |        |            |             |              |             |                        |            |       |     |      |
|   |     |              |               |                 |             |        |            | •           | ユーザ          | 一名          |                        |            |       |     |      |
|   |     |              |               |                 |             |        |            |             | パスワ          | - K         |                        |            |       |     |      |
|   |     |              |               |                 |             |        |            |             |              | ロガイ         | ×                      |            |       |     |      |
|   |     |              |               |                 |             |        |            |             |              |             |                        |            |       |     |      |
|   |     |              |               |                 |             |        |            |             | Ro           | undcube W   | /ebmail                |            |       |     |      |

#### ■ メールの通信が SSL 証明書で保護されていることを確認します

手順⑤でメールの通信を保護するよう設定した場合に確認を行ってください。

 ・タールソフトで以下の【設定変更内容】のとおり設定を変更し、メール送受信をお試しください。
 SSL 証明書に関するエラーが表示されず、メール送受信ができればメールの通信は正しく保護されております。

【設定変更内容】

| 項目                   | 設定値                              |
|----------------------|----------------------------------|
| 受信メールサーバ名(※)         | ドメイン名 (例) info.trial.fitweb.net  |
|                      | ※手順⑤、⑥でワイルドカードの SSL 証明書を発行した場合は、 |
|                      | 「mail.ドメイン名」を指定してください。           |
|                      | (例) mail.info.trial.fitweb.net   |
| 送信メールサーバ名(※)         | ドメイン名 (例) info.trial.fitweb.net  |
|                      | ※手順⑤、⑥でワイルドカードの SSL 証明書を発行した場合は、 |
|                      | 「mail.ドメイン名」を指定してください。           |
|                      | (例) mail.info.trial.fitweb.net   |
| 受信サーバポート番号(POP の場合)  | 995                              |
| 受信サーバポート番号(IMAP の場合) | 993                              |
| 送信サーバポート番号           | 465                              |

※通知書では受信メールサーバ名が「pop.ドメイン名」、送信メールサーバ名が「smtp.ドメイン名」 と案内しておりますが、メールの通信を SSL 証明書で暗号化して保護する場合は、どちらもサブドメ インの無い「ドメイン名」、または「mail.ドメイン名」を指定する必要があります。

以下は Outlook 2019 を例にした設定変更手順です。

- 1. Outlook2019 を起動します。
- 2. 左上の「ファイル」をクリックします。

| ,,,,,,,,,,,,,,,,,,,,,,,,,,,,,,,,,,,,,,, |                                          |                         |
|-----------------------------------------|------------------------------------------|-------------------------|
| 💽 🗄 🕤 🕫                                 |                                          |                         |
| ファイル ホーム                                | 送受信 フォルダー                                | 表示                      |
|                                         | たままで 2 2 2 2 2 2 2 2 2 2 2 2 2 2 2 2 2 2 |                         |
| 新しい 新しい<br>電子メール アイテム ▼                 | ●◎ 歴惑メール・ 削除                             | : 返信 全員に 転送 頭 その他<br>返信 |
| 新規作成                                    | 削除                                       | 返信                      |
| ここにお気に入りの                               | フォルダーをドラッグしょう                            | 現在のメールボックス の… 🔎  現在の    |
|                                         |                                          | すべて 未読 , नतिक्रा)       |

「アカウント情報」の画面が表示されます。
 「アカウント設定」から「プロファイルの管理」をクリックします。

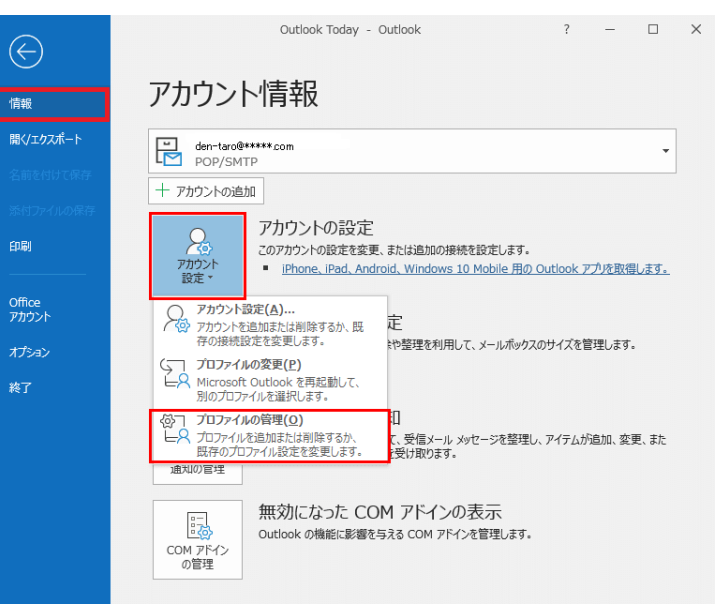

ユーザーアカウント制御画面が表示された場合は「はい」をクリックします。
 出ない場合は、5. へ進みます。

| ューザー アカウント制御<br>このアプリがデバイスに変更<br>か?                                           | ×<br>を加えることを許可します        |
|-------------------------------------------------------------------------------|--------------------------|
| Microsoft Office     確認済みの発行元: Microsoft Co     ファイルの入手先: このコンピューター     詳細を表示 | orporation<br>上のハード ドライブ |
| はい                                                                            | いいえ                      |

5. 「メール設定」画面が表示されます。

「電子メール アカウント」ボタンをクリックします。

| メール設定 - Outlook                                                 | ×              |
|-----------------------------------------------------------------|----------------|
| 電子メール アカウント                                                     |                |
| ●●●●●●●●●●●●●●●●●●●●●●●●●●●●●●●●●●●●                            | 電子メール アカウント(E) |
| データ ファイル                                                        |                |
| 電子メール メッセージとドキュメントを保存するために使用す<br>るファイルの設定を変更します。                | データ ファイル(F)    |
| ว้อวะาน                                                         |                |
| 電子メール アカウントとデータ ファイルの複数のプロファイルを<br>設定します。通常は、1 つのプロファイルだけが必要です。 | プロファイルの表示(S)   |
|                                                                 |                |
|                                                                 | 閉じる(C)         |

6. 「アカウント設定」画面が表示されます。

設定変更したいアカウントを選択して、「変更」をクリックします。

| → <u> </u>         | 7イード   SharePoint リスト   インターネットナ定表   公開ナ定表   アドレス帳 |
|--------------------|----------------------------------------------------|
| a #//www           | 和類                                                 |
| len-taro@*****.com | POP/SMTP (送信で使用する既定のアカウント)                         |
|                    |                                                    |
| 択した電子メール アカウントでは、: | 新しい電子メール メッセージを)次の場所に配信します:                        |

### 7. 「アカウントの変更」画面が表示されます。

#### 以下のように設定し、画面右下の「詳細設定]ボタンをクリックします。

| 入力画面                  | 設定値                                                |
|-----------------------|----------------------------------------------------|
| <b>2</b> <del>2</del> | 差出人として表示したい名前                                      |
| 名刖                    | 例) Hokuden Taro                                    |
|                       | メールアドレス                                            |
| 電子メールアトレス             | (例) den-taro@info.trial.fitweb.net                 |
|                       | ドメイン名                                              |
|                       | (例) info.trial.fitweb.net                          |
| 受信メールサーバー(POP3)       |                                                    |
|                       | ※手順⑤、⑥でワイルドカードの SSL 証明書を発行した場合は、「mail.             |
|                       | ドメイン名」を指定してください。(例) mail. info.trial.fitweb.net    |
|                       | ドメイン名                                              |
|                       | (例) info.trial.fitweb.net                          |
| 送信メールサーバー(SMTP)       |                                                    |
|                       | ※手順⑤、⑥でワイルドカードの SSL 証明書を発行した場合は、「mail.             |
|                       | ドメイン名」を指定してください。(例) mail. info. trial. fitweb. net |
| 710、42                | メールアドレス                                            |
| フルフシド名                | (例)den-taro@fitweb.or.jp                           |
| パスワード                 | コントロールパネルで設定したパスワード                                |
| パスワードを保存する            | チェックする                                             |
| アカウント設定のテスト           | チェックをはずす                                           |

| ーザー情報                               |                                           | アカウント設定のテスト                                                |
|-------------------------------------|-------------------------------------------|------------------------------------------------------------|
| 5前(Y):                              | Hokuden Taro                              | アカウントをテストして、入力内容が正しいかどうかを確認することをお着<br>ます                   |
| 電子メール アドレス(E):                      | den-taro@info.trial.fitweb.ne             | Ф Э «                                                      |
| ーバー情報                               |                                           | アカウント設定のテスト(工)                                             |
| カウントの種類(A):                         | POP3                                      |                                                            |
| そ信メール サーバー(I):                      | info.trial.fitweb.net                     | <ul> <li>[次へ] をクリックしたらアカウント設定を自動的にテストする<br/>(S)</li> </ul> |
| É信メール サーバー (SMTP)(                  | 0): info.trail.fitweb.net                 |                                                            |
| ・ール サーバーへのログオン情                     | 報                                         |                                                            |
| 'カウント名(U):                          | den-taro@info.trial.fitweb.ne             |                                                            |
| パスワード(P):                           | *****                                     |                                                            |
|                                     | パスワードを保存する(R)                             |                                                            |
| □ √−川. サーバーがセキュリティ                  | で保護されたパフロード認証(SDA)に対応して                   |                                                            |
| 」メール リーハールセキュリティ<br>いス提合には チェッカ ボッカ | で休護されにハスワート認証(SPA)に対応して<br>フをオンにしてください(の) |                                                            |

8. 「インターネット電子メール設定」画面が表示されます。

「送信サーバー」タブを開きます。

「送信サーバー(SMTP)は認証が必要」にチェックをし、「受信メールサーバーと同じ設定を使用する」にチェックをします。

| 全般 送信サ   | -バー 詳細設定                      |
|----------|-------------------------------|
| 🔽 送信サーバー | (SMTP) は認証が必要(O)              |
| ◎ 受信メーノ  | レサーバーと同じ設定を使用する(U)            |
| ⑦ 次のアカウ  | ントとパスワードでログオンする(L)            |
| アカウント    | 名(N):                         |
| パスワード    | (P):                          |
|          | √ パスワードを保存する(R)               |
| セキュ      | リティで保護されたパスワード認証 (SPA) に対応(Q) |
| ◎ √_Ⅱを洋  | 信する前に受信シール サーバーにつりすいする(1)     |

9. 「詳細設定」タブをクリックします。 以下のように入力し、OK をクリックします。

| 入力画面                    | 入力内容   |
|-------------------------|--------|
| 受信サーバー(POP3)            | 995    |
| このサーバーは暗号化された接続(SSL)が必要 | チェックする |
| 送信サーバー(SMTP)            | 465    |
| 使用する暗号化接続の種類            | TLS    |
| 区/117 0日 7日 区域 27 座 及   | 120    |

| ▲ インターネット電子メール設定 ×                |
|-----------------------------------|
| 全般 送信サーバー 詳細設定                    |
| サーバーのポート番号                        |
| 受信サーバー (POP3)(I): 995 標準設定(D)     |
| ☑ このサーバーは暗号化された接続 (SSL) が必要(E)    |
| 送信サーバー (SMTP)(O): 465             |
| 使用する暗号化接続の種類(C): TLS 🗸            |
| サーバーのタイムアウト(T)                    |
| 短い ■ 長い 1分                        |
| 配信                                |
| □ サーバーにメッセージのコピーを置く(L)            |
| ✓ サーバーから削除する(R) 14 ↓ 日後           |
| □ [削除済みアイテム] から削除されたら、サーバーから削除(M) |
|                                   |
|                                   |
|                                   |
|                                   |
| OK キャンセル                          |

| アカウントの変更                                                                                                    |                                               | ×                                           |                   |
|----------------------------------------------------------------------------------------------------|-----------------------------------------------|---------------------------------------------|-------------------|
| POP と IMAP のアカウント設定<br>お使いのアカウントのメール サーパ・                                                                                          | -の設定を入力してください。                                | 卷                                           |                   |
| ユーザー情報                                                                                                    |                                               | アカウント設定のテスト                                 |                   |
| 名前(Y):<br>電子メール ストレス(E):                                                                                                    | Hokuden Taro                                  | アカウントをテストして、入力内容が正しいかどうかを確認することをお勧めし<br>ます。 |                   |
| 电子 アールアー レス(こ).                                                                                                    | den-taro@info.trial.fitweb.ne                 |                                             |                   |
| アカウントの種類(A):                                                                                                    | POP3                                          | アカウント設定のテスト(T)                              |                   |
| 受信メール サーバー(I):                                                                                                    | info.trial.fitweb.net                         | □ [次へ] をクリックしたらアカウント設定を自動的にテストする            |                   |
| 送信メール サーバー (SMTP)(O):                                                                                                    | info.trail.fitweb.net                         | (5)                                         |                   |
| メール サーバーへのログオン情報                                                                                                    |                                               |                                             |                   |
| アカウント名(U):                                                                                                    | den-taro@info.trial.fitweb.ne                 |                                             |                   |
| バスワード(P):                                                                                                    | *****                                         |                                             |                   |
|                                                                                                    | リードを保存する(R)                                   |                                             |                   |
|                                                                                                    |                                               |                                             |                   |
| □ x=ル y=/、=//ビイエリティ Ctra<br>いる場合には、チェック ボックスをオ                                                                                     | 度されにノスソートではAE(SPA)にメルひして<br>トンにしてください(Q)      | 詳細設定(M)                                     |                   |
|                                                                                                    |                                               |                                             | -                 |
|                                                                                                    |                                               | < 戻る(B) 次へ(N) > キャンセル                       |                   |
| て完了しました」の画面が表示<br>レ設定」画面を「閉じる」で閉じ                                                                                                  | 示されます。「完了」<br>ます。                             | ーボタンを押します。                                  |                   |
| て完了しました」の画面が表示<br>レ設定」画面を「閉じる」で閉じ                                                                                                  | 示されます。「完了」<br>ます。<br>へいで問じます                  | ボタンを押します。                                   |                   |
| て完了しました」の画面が表示<br>レ設定」画面を「閉じる」で閉じ<br>ウント情報」の画面を左上の「(                                                                               | 示されます。「完了」<br>ます。<br>⊖」で閉じます。                 | ボタンを押します。                                   |                   |
| て完了しました」の画面が表示<br>レ設定」画面を「閉じる」で閉じ<br>ウント情報」の画面を左上の「の<br>『設定は完了です。                                                                  | 示されます。「完了」<br>ます。<br>⊖」で閉じます。                 | ボタンを押します。                                   |                   |
| て完了しました」の画面が表示<br>レ設定」画面を「閉じる」で閉じ<br>ウント情報」の画面を左上の「(<br>『設定は完了です。<br>『を行い、メールが送受信でき                                                | 示されます。「完了」<br>ます。<br>〇」で閉じます。<br>ぶことと、SSL 証明  | 」ボタンを押します。<br>引書のエラーが表示されないことを研             | 崔認して              |
| て完了しました」の画面が表示<br>レ設定」画面を「閉じる」で閉じ<br>ウント情報」の画面を左上の「の<br>認定は完了です。<br>話を行い、メールが送受信でき                                                 | 示されます。「完了」<br>ます。<br>Q」で閉じます。<br>ることと、SSL 証明  | ボタンを押します。<br> 書のエラーが表示されないことを研<br>×         | 崔認して              |
| て完了しました」の画面が表示<br>レ設定」画面を「閉じる」で閉じ<br>ント情報」の画面を左上の「<br>記定は完了です。<br>話を行い、メールが送受信でき                                                   | 示されます。「完了」<br>ます。<br>〇」で閉じます。<br>うことと、SSL 証明  | 」ボタンを押します。<br>引書のエラーが表示されないことを研<br>×        | 崔認して              |
| て完了しました」の画面が表示<br>、設定」画面を「閉じる」で閉じ<br>カント情報」の画面を左上の「<br>設定は完了です。<br>まを行い、メールが送受信でき                                                  | 示されます。「完了」<br>ます。<br>Q」で閉じます。<br>ることと、SSL 証明  | 」ボタンを押します。<br>引書のエラーが表示されないことを研<br>×        | 寉認して              |
| て完了しました」の画面が表示<br>、設定」画面を「閉じる」で閉じ<br>ハント情報」の画面を左上の「<br>設定は完了です。<br>、そ行い、メールが送受信でき<br>「パワントの系系                                      | 示されます。「完了」<br>ます。<br>Q」で閉じます。<br>ることと、SSL 証明  | 」ボタンを押します。<br>引書のエラーが表示されないことを研<br>×        | 寉認して              |
| こ完了しました」の画面が表示<br>・設定」画面を「閉じる」で閉じ<br>シント情報」の画面を左上の「<br>設定は完了です。<br>を行い、メールが送受信でき<br>7702210年度<br><b>すべて深てしました</b><br>7702210年度     | 示されます。「完了」<br>ます。<br>〇」で閉じます。<br>こることと、SSL 証明 | 」ボタンを押します。<br>引書のエラーが表示されないことを研<br>×        | 寉認して              |
| て完了しました」の画面が表示<br>、設定」画面を「閉じる」で閉じ<br>かント情報」の画面を左上の「<br>設定は完了です。<br>だそ行い、メールが送受信でき<br>7カウントの表更<br><b>すべて為てしました</b><br>7カウントの表更      | 示されます。「完了」<br>ます。<br>〇」で閉じます。<br>ることと、SSL 証明  | 」ボタンを押します。<br>引書のエラーが表示されないことを研<br>×        | 寉認して              |
| て完了しました」の画面が表示<br>、設定」画面を「閉じる」で閉じ<br>クント情報」の画面を左上の「<br>認定は完了です。<br>落行い、メールが送受信でき<br>7カワントの展展<br><b>すべて用力した</b><br>アカワントのですトアップに    | 示されます。「完了」<br>ます。<br>〇」で閉じます。<br>ることと、SSL 証明  | 」ボタンを押します。<br>引書のエラーが表示されないことを研<br>×        | 寉認して              |
| て完了しました」の画面が表示<br>、設定」画面を「閉じる」で閉じ<br>ハント情報」の画面を左上の「<br>設定は完了です。<br>、メールが送受信でき<br>「パワントの東東<br>「ハワントのでま下アップは                         | たされます。「完了」<br>ます。<br>の」で閉じます。<br>ることと、SSL 証明  | 」ボタンを押します。<br>引書のエラーが表示されないことを研<br>×        | 寉認して              |
| :完了しました」の画面が表示<br>設定」画面を「閉じる」で閉じ<br>ント情報」の画面を左上の「<br>設定は完了です。<br>を行い、メールが送受信でき<br>7000との東東<br>すべて冷てしました<br>7000との東東                | たされます。「完了」<br>ます。<br>の」で閉じます。<br>なことと、SSL 証明  | 」ボタンを押します。<br>書のエラーが表示されないことを研<br>×         | 寉認して              |
| 完了しました」の画面が表示<br>設定」画面を「閉じる」で閉じ<br>ント情報」の画面を左上の「<br>設定は完了です。<br>を行い、メールが送受信でき<br>7カウントのまま<br>すべて完了しました<br>フカウントのたットアップに            | たされます。「完了」<br>ます。<br>の」で閉じます。<br>なことと、SSL 証明  | 」ボタンを押します。<br>書のエラーが表示されないことを研<br>×         | 寉認して              |
| 完了しました」の画面が表示<br>没定」画面を「閉じる」で閉じ<br>ント情報」の画面を左上の「<br>没定は完了です。<br>そ行い、メールが送受信でき<br>7カウントのまま<br>ずへて飛了しました<br>アカウントのたットアップは            | たされます。「完了」<br>ます。<br>の」で閉じます。<br>なることと、SSL 証明 | 」ボタンを押します。<br><u> 書のエラーが表示されないこと</u> を研     | 寉認して              |
| 「完了しました」の画面が表示<br>設定」画面を「閉じる」で閉じ<br>ント情報」の画面を左上の「<br>役定は完了です。<br>を行い、メールが送受信でき                                                     | たされます。「完了」<br>ます。<br>の」で閉じます。<br>なることと、SSL 証明 | 」ボタンを押します。<br>書のエラーが表示されないことを研<br>×         | 寉認して              |
| て完了しました」の画面が表示<br>、設定」画面を「閉じる」で閉じ<br>ハント情報」の画面を左上の「(<br>設定は完了です。<br>、メールが送受信でき<br>「パワントの東東<br>「へて流れました<br>アカワントのセットアップは            | たされます。「完了」<br>ます。<br>の」で閉じます。<br>なることと、SSL 証明 | 」ボタンを押します。<br>書のエラーが表示されないことを研<br>×         | 在認して              |
| て完了しました」の画面が表示<br>、設定」画面を「閉じる」で閉じ<br>かント情報」の画面を左上の「(<br>設定は完了です。<br>を行い、メールが送受信でき<br>7カウントの家葉<br>ずべて完てしました」の画面が表示<br>なたい、メールが送受信でき | たされます。「完了」<br>ます。<br>の」で閉じます。<br>なることと、SSL 証明 | 」ボタンを押します。<br>書のエラーが表示されないことを研<br>×         | 崔認して              |
| こ完了しました」の画面が表示<br>、設定」画面を「閉じる」で閉じ<br>かント情報」の画面を左上の「<br>設定は完了です。<br>を行い、メールが送受信でき<br>7カウントの東東<br>ずべて完てしました」の画面が表示<br>なたい、メールが送受信でき  | たされます。「完了」<br>ます。<br>の」で閉じます。<br>なることと、SSL 証明 | 」ボタンを押します。<br>書のエラーが表示されないことを研<br>×         | 在認して <sup>、</sup> |
| 完了しました」の画面が表示<br>設定」画面を「閉じる」で閉じ<br>ント情報」の画面を左上の「(<br>設定は完了です。<br>そ行い、メールが送受信でき<br><sup>7カウントの実更</sup>                              | たされます。「完了」<br>ます。<br>の」で閉じます。<br>なることと、SSL 証明 | 」ボタンを押します。<br>書のエラーが表示されないことを研<br>×         | 在認して <sup>、</sup> |
| 完了しました」の画面が表示<br>設定」画面を「閉じる」で閉じ<br>小情報」の画面を左上の「<br>注は完了です。<br>「行い、メールが送受信でき<br>「カウントの定ました」<br>「カウントのたまトアップは                        | たされます。「完了」<br>ます。<br>の」で閉じます。<br>なることと、SSL 証明 | 」ボタンを押します。<br>書のエラーが表示されないことを研<br>×         | 寉認して              |